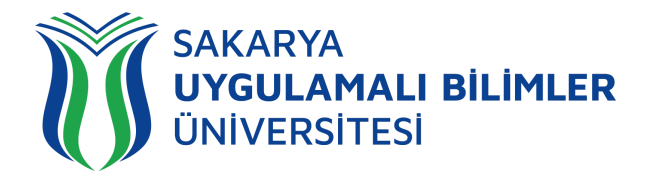

## T.C. SAKARYA UYGULAMALI BİLİMLER ÜNİVERSİTESİ UZAKTAN EĞİTİM SİSTEMİ KULLANMA KLAVUZU

# Sınav Modülü Öğrenci Rehberi

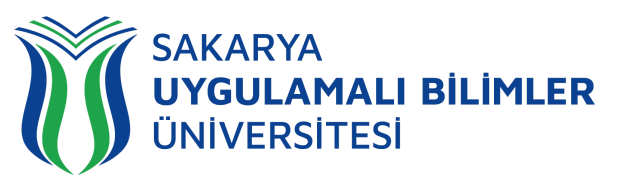

## LMS' e Genel Bir Bakış

## LMS nedir?

Bir uzaktan eğitim sisteminin yönetimini, dokümantasyon ve raporlaştırma işlemlerini, eğitimci-öğrenci, öğrenci-öğrenci iletişimini, kurs içeriğinin yayınlanmasına ve uzaktan ölçme değerlendirme işlevlerini sağlayan; genellikle web üzerinden servis sunan bilgisayar yazılımıdır (LMS: Learning Management System).

LMS en yeni senkron ve asenkron eğitim teknolojileri, gelişmiş raporlama ve istatistik özellikleri ve sektörde yaygın kullanılan

### LMS ile neler yapabilirim?

Eğitim dönemi süresince;

Canlı derslere katılabilir, Canlı dersleri sonradan izleyebilir, Duyuruları takip edebilir, Ödev yükleyebilir, Sınavlara ve Kısa sınavlara katılabilir, Eğitimlerdeki ilerlemenizi takip edebilir,

- Dashboard (Kontrol Paneli) üzerinden genel durumunuz hakkında fikir sahibi olabilirsiniz,
- SSS bölümüne erişebilir,
- Destek talebinde bulunabilir ve talebinizin durumunu takip edebilirsiniz.

## Sistem gereksinimleri nelerdir?

LMS bulut tabanlı bir eğitim yönetim sistemidir bu yüzden kurulum gerektirmez. Herhangi bir bilgisayar, tablet veya telefon kullanarak, tarayıcınız (Google Chrome, Firefox, Microsoft Edge, Safari vb.) üzerinden sisteme erişebilirsiniz.

## Nerelerden ulaşabilirim?

Uzaktan Eğitim Sistemine 3 farklı yerden ulaşabilirsiniz;

- <u>lms.subu.edu.tr</u> adresinden,
- <u>uzem.subu.edu.tr</u> adresinden
- subu.edu.tr adresinden

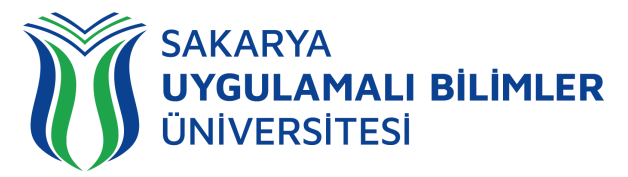

## Nasıl Giriş Yapabilirim?

lms.subu.edu.tr adresinden SABİS kullanıcı adınız ile giriş yapabilirsiniz.

## LMS Karşılama Ekranı

LMS' e giriş yaptığınızda karşınıza eğitimleriniz gelmektedir.

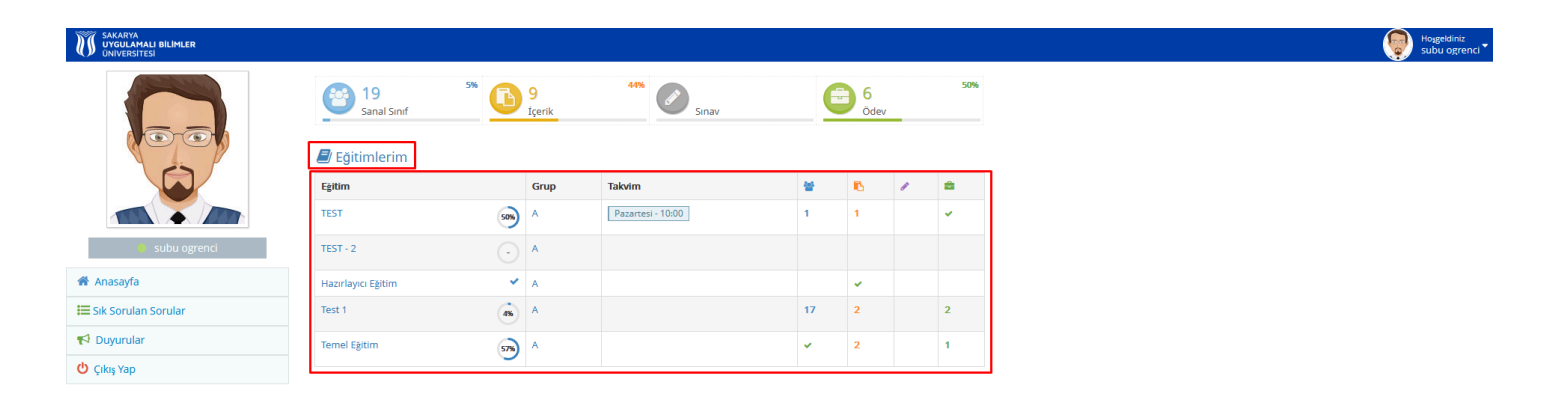

#### Şekil 1: Karşılama ekranı

Şekil 1'de görülen ekranda eğitimleriniz gözükmektedir, eğitiminize tıklıyorsunuz ve sizi Şekil 2'deki ekran karşılıyor.

|                       | Genel (1)                     | ^          | TEST                           |                   |                       |
|-----------------------|-------------------------------|------------|--------------------------------|-------------------|-----------------------|
|                       | Sunum Sanal Sinif<br>20 dk    | Kaydi İzle | Grup<br>Egitmen                | A<br>Egitmen Subu |                       |
|                       | 6.Hafta (1)                   | ^          | Program                        | Pazartesi - 10:00 |                       |
| subu ogrenci          | 6. Hafta Sanal Sınıf<br>10 dk | Yapılmadı  | Aktiviteler                    |                   |                       |
| Anasayfa              | 1.Hafta (1)                   | ^          | Deneme Sinavi<br>Deneme Sinavi |                   | Bitiş :Perşembe 08:30 |
| 🖬 Sik Sorular Sorular | 1. Hafta Sanal Sinif          | Yapılmadı  |                                |                   |                       |
| 😃 Çıkış Yap           |                               |            |                                |                   |                       |

#### Şekil 2: Eğitim içeriği ekranı

Şekil 2'de görülen işaretlenmiş yerde aktiviteleriniz bulunmaktadır. Buradan Öğretim Elemanının oluşturduğu sınava tıkladığınız zaman sizi Şekil 3'deki ekran karşılıyor.

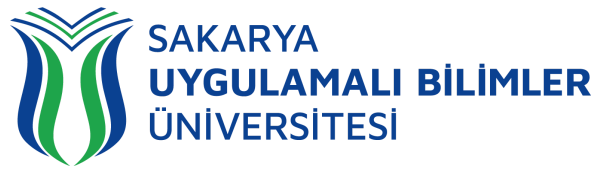

| I SAVARYA<br>U UYGULAALI BILIMLER<br>JONVERSTESI                                                                                                    | eldiniz<br>u ogrenci 🏅 |
|----------------------------------------------------------------------------------------------------|------------------------|
| Anasayfa > TEST > A > Deneme Sinavi                                                                                                    |                        |
| S Deneme Sinavi                                                                                                    |                        |
| Sayın subu ogrenci<br>1. Sınava başlamak için sayfarını en altındaki <b>"Kabul Ediyorum</b> " butonuna tiklayın.<br>2. Sınavlarınızda, herhangi bir problem ile karşılaştığınız takdırde, sınav ekrarını kapatıp platformdan sınava tekrar girmeyi deneyiniz; sınav süresi içerisinde aynı sınavın oturumuna tekrar girebilirsiniz. Ancak " Cevaplarımı Onaylıyorum" butonuna tikladığınızda sınavınız tamamla<br>olur ve tekrar sınava giremezsiniz. | anmış                  |
| 3. Sinavlarınızın oturum süresisi içerisinde "Sınavı Tamamla" tuşuna tıklamaz iseniz oturum sonunda seçili cevaplarınız sisteme otomatik olarak gönderilip sınav oturumunuz sonlandırılacaktır.                                                                                                    |                        |
| 4. Tarayıcı Özellikleri : Firexfox, Google Chrome, Internet Explorer (Sorun yaşadığınızda "uyumluluk" modunu deneyiniz ) Eğer devamlı aynı ekranı görürseniz tarayıcınızın geçici hafızasını temizleyip deneyiniz (Ctrl + F5)                                                                                                    |                        |
| 5. Sinava gireceğiniz ortamda elektrik, bilgisayar, internet bağlantısı sorunu yaşamayacağınızdan emin olunuz. Bu tür aksaklıklardan kaynaklı sorun bildirimleri mazeret olarak kabul edilmeyecektir (Resmi belgeli mazeretler hariç. Örneğin şu saatler arasında ilçe genelinde elekt<br>kesildi).                                                                                                    | rikler                 |
| 6. Soruların ve cevap şıklarının sırası her bir sınav oturumu için farklı olabilir.                                                                                                    |                        |
| × Iptal Kabul Ediyo                                                                                                    | orum 🗲                 |

#### Şekil 3: Sınav Giriş Ekranı

**Şekil 3**'de görülen ekranda, işaretlenen kısma tıklamadan önce sınav ile alakalı yazılan yazıyı okumamızı tavsiye edilmektedir. Kabul Ediyorum yazısına tıkladığınız zaman sizi **Şekil 4**'deki ekran karşılıyor.

 A) EĞER DERSİN EĞİTMENİ SINAVI OLUŞTURURKEN 'İLERLEME' SEKMESİNDE 'TEK SORU GÖSTER' YA DA 'CEVAP VERDİKÇE GÖSTER' SEÇENEĞİNİ SEÇTİYSE SINAV EKRANI AŞAĞIDAKİ GİBİ GÖZÜKECEKTİR.

| UYGULAMALI BILIM  | 00:29:58                                                          | Hoggeldiniz<br>subu ogrenci |
|-------------------|-------------------------------------------------------------------|-----------------------------|
| 🖀 Anasayfa > TEST | > A > Deneme Sinavi                                               |                             |
|                   | C Deneme Sinavi / TEST - A                                        |                             |
|                   | Q1 - 1                                                            |                             |
|                   | Hangisi yapay zeka sistemlerinin özel kabiliyetlerinden değildir? |                             |
|                   | pligledinme                                                       |                             |
|                   | B jaguama                                                         |                             |
|                   | C porme                                                           |                             |
|                   | D datauwe                                                         |                             |
|                   | E cok görevli olma                                                |                             |
|                   | Bu soruyu boş birakmak istiyorum                                  |                             |
|                   | Soruyu Onayla ve Sorualdi Soruya Geç                              |                             |

#### Şekil 4: Sınav Sorularının Bulunduğu Ekran

Şekil 4'de görülen ekranın üst kısmında sürenizi belirten bir sayaç bulunmaktadır. Sınav ekranından kesinlikle ayrılmayınız. Başka sekmeye ya da uygulamaya geçmeyiniz. Hem giriş saatinizi hem de sayacı takip ediniz. İmkânınız varsa sınavlara masaüstü veya dizüstü cihazlardan giriş yapınız. Sizler için daha rahat olacaktır.

- Sorunuzun cevabını verdikten sonra <u>"Soruyu Onayla ve Sonraki Soruya Geç"</u> kısmına tıklayarak diğer soruya geçebilirsiniz.
- Bu işlem mutlaka her bir soru için yapılmalıdır, aksi halde soruya cevap verilmediği kabul edilecektir.

Not: Sınav esnasında cihazınız ya da internet bağlantınız ile ilgili bir sorun meydana gelirse, o ana kadar cevaplamış ve onaylamış olduğunuz sorular sistemde otomatik olarak kaydedilecektir.

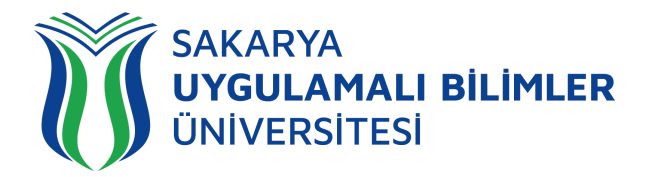

| Deneme Sinavi / Test Dersi - A                                                                                                    | - Uzem Yetkili Hakan                                                                                              | 181576    |
|----------------------------------------------------------------------------------------------------|----------------------------------------------------------------------------------------------------|-----------|
|                                                                                                    |                                                                                                    |           |
| 10                                                                                                    |                                                                                                    | [3640498] |
| Belediye otobüsünde ilk iki sıra belediye meclisi kararıyla yaşlı ve hamilelere ayrılmıştır." Kuralına karşın bir öğrencinin bu sırada otu | rurken otobüse binen yaşlı bir kişiye yerini vermemesi halinde ne tür bir sosyal düzen kuralını ihlal etmiş olur? |           |
| A 🔿 Hukuk kuralı                                                                                                    |                                                                                                    |           |
| B Orf ve adet kuralı                                                                                                    |                                                                                                    |           |
| C Ahlak kuralı                                                                                                    |                                                                                                    |           |
| D Görgü kuralı                                                                                                    |                                                                                                    |           |
| E Din kuralı                                                                                                    |                                                                                                    |           |
| 🔵 Bu soruyu boş bırakmak İstiyorum                                                                                                    |                                                                                                    |           |
| Cinceki Saru                                                                                                    |                                                                                                    |           |

Şekil 5: Sınav Sorularının Bulunduğu Ekran

Şekil 5 alanında mavi ile işaretli olan alanlar işaretleme yaptığınız sorular, sarı ile işaretli alanlar boş bıraktığınız sorular, gri alanlar ise daha cevap vermediğiniz sorular olarak değerlendirilmektedir.

| C Deneme Sinavi / Test Dersi - A                                                                                                    | - Uzem Yetkili Hakan | 181576    |
|----------------------------------------------------------------------------------------------------|----------------------|-----------|
| 0 2 3 $4 3 6 2 6 0 0 0 0 0 0 0 0 0 0 0 0 0 0 0 0 0$                                                                                                    |                      |           |
| 2                                                                                                    |                      | [3640513] |
| Farkli devletlerin vatandaşları arasındaki hukuksal ilişkileri, ilgili kişilere hangi yasanın uygulanacağını, davaların hangi devletin mahkemesinde görüleceğini düzenleyen hukuk dalına ne ad verilir? |                      |           |
| A 💿 Birleşmiş Milletler Hukuku                                                                                                    |                      |           |
| B 🖉 Uluslararasi Antlaşmalar Hukuku                                                                                                    |                      |           |
| C 🔿 Kişiler Hukuku                                                                                                    |                      |           |
| D Ozvletler Özel (Hususi) Hukuku                                                                                                    |                      |           |
| E Devletler Genel (Umumi) Hukuku                                                                                                    |                      |           |
| Bu soruyu boş birakmak istiyorum                                                                                                    |                      |           |
| € Onceki Soru                                                                                                    | Sinavi Ta            | amamla 🗲  |

Şekil 6: Sınavı tamamlama ekranı

Sınavı tanımlama için Şekil 6'daki ekranda gösterilen sınavı tamamla seçeneğini seçebilirsiniz. Eğer süreniz bittiği için "Sınavı Tamamla" butonuna tıklayamadıysanız, her soruya verilen cevaplar sisteme soru geçişleri arasında yazılmış olacaktır

#### B) EĞER DERSİN EĞİTMENİ SINAVI OLUŞTURURKEN 'İLERLEME' SEKMESİNDE 'TÜM SORULARI GÖSTER' SEÇENEĞİNİ SEÇTİYSE SINAV EKRANINDA TÜM SORULAR GÖZÜKECEKTİR. ÇOKTAN SEÇMELİ SORULAR İÇİN ONAY VERMENİZE GEREK YOKTUR.

Bu durumda aşağıdaki açıklama ile karşılaşacaksınız.

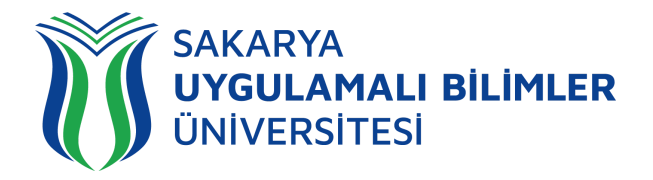

Önemli : Cevap verdiğinizde soru numarası mavi olmuyor veya sağ altta mesaj almıyorsanız, internet bağlantınız kopmuş ve cevaplarınız gönderilmiyor olabilir. Lütfen sayfayı yenileyin ! Önemli : Cevap verdiğinizde soru numarası mavi olduysa cevabınız sisteme gönderilmiştir, sınav oturumunu sonlandırmasanız da notunuza yansıyacaktır !

Cevap verdiğiniz sorunun rengi aşağıdaki şekilde olduğu gibi değişecektir.

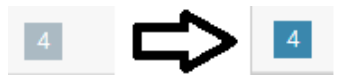

Ve sağ alt köşede cevap gönderildi bildirimini alacaksınız.

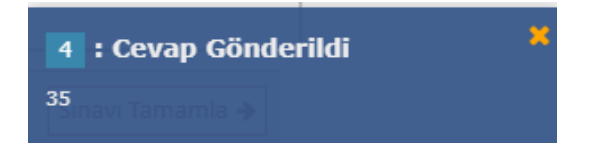

AÇIK UÇLU SORULARDA İSE CEVAP İLGİLİ ALANA YAZILDIKTAN SONRA 'CEVABIMI KAYDET' SEÇİLMELİDİR.

| 4                        | 1 '             | 4                        | [14834619]  |
|--------------------------|-----------------|--------------------------|-------------|
| cevap yazınız.           |                 | cevap yazınız.           |             |
| Cevabi biraya yazıyorum. | 1               | Cevabi biraya yaziyorum. |             |
|                          |                 |                          |             |
|                          | $ \Box\rangle $ |                          |             |
|                          |                 |                          |             |
|                          |                 |                          |             |
| -                        | 1               |                          | <b>G</b> // |
| Cevabimi Kaydet          | 1 '             | Cevabirni Kaydet         | derildi     |
|                          | ł               | Cevabi biraya yaziyoru   | anamia 🗲    |

#### 🕼 Sınav Sonuçları

| Ders       | TEST                                                       | Soru   | 4                  |
|------------|------------------------------------------------------------|--------|--------------------|
| Sinif      | A                                                          | Süre   | 31 dk              |
| Sinav      | deneme                                                     | Durum  | Hesaplama Bekliyor |
| Başlangıç  |                                                            | Oturum | 1                  |
| Bitiş      | -                                                          |        |                    |
| Cevaplar   | 2 Soru Cevaplandı 1 Soru Boş Bırakıldı 1 Soru Cevaplanmadı |        |                    |
| Kalan Süre | Oturuma Geri Dön 16:42                                     |        |                    |

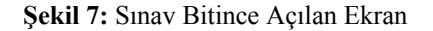

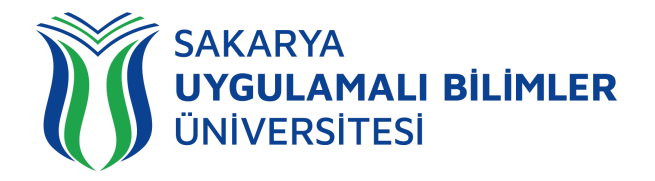

Şekil 7'de görülen ekranda, sınavınıza ait bilgiler sağ tarafta bulunmaktadır. Sol tarafta;

- Durum: Sınav durumunuzu gösteren alan.
- Sonuç: Sonucunuzun gösterildiği alan
- Oturum: Kaç kez sınava katıldığınızı gösteren alan.
- Cevaplar: Kaç soruyu işaretleyip kaçının boş bırakıldığı hakkında bilgilendirilen alan

• Kalan Süre: Size verilen süreden önce sınavı bitirdiyseniz eğer, kalan süreniz içerisinde buradaki butona tıklayarak tekrar sınava girebilirsiniz.

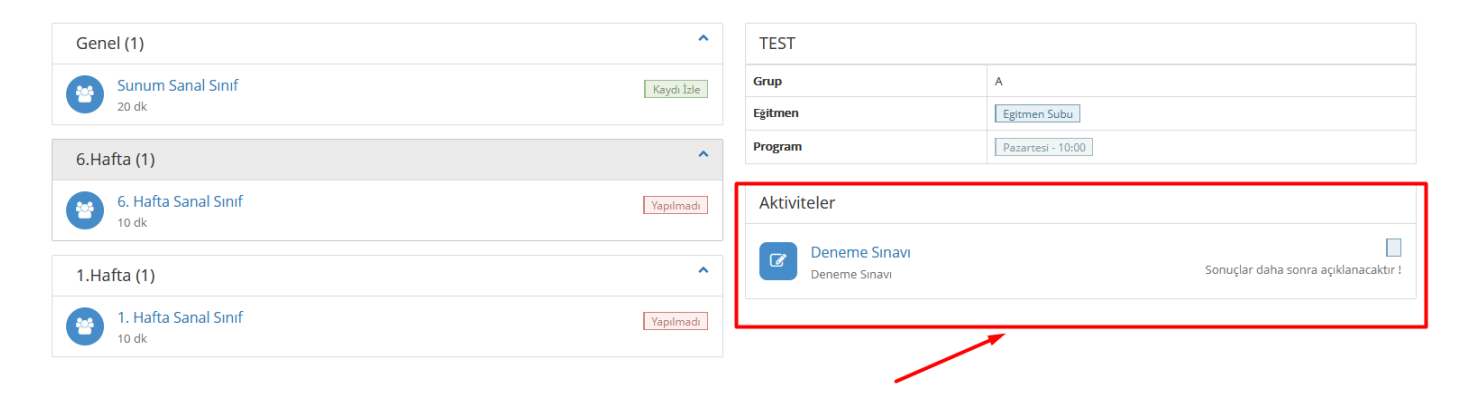

Şekil 8: Aktiviteler Ekran

Şekil 7'de görülen ekrandan da sınavınızın bittiğini teyit edebilirsiniz.

v24-1-24.04.2024